## How to Start a New Application for a Permit to Recover Abandoned Property from the Great Lakes in MiWaters

# Water Resources Division

# 1. Either create an account in MiEnviro (MiWaters) or Sign Into your Account here:

# https://mienviro.michigan.gov/ncore/external/home

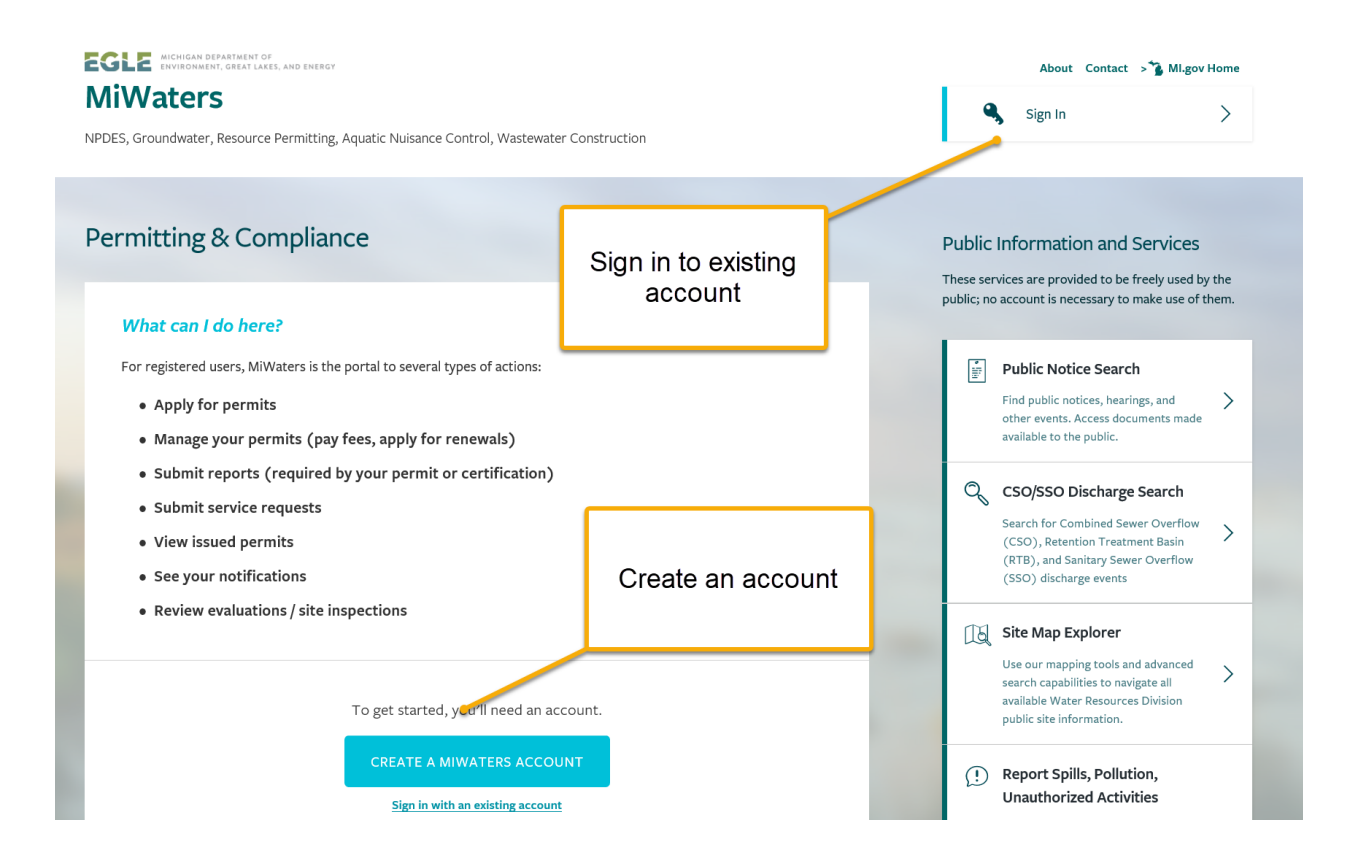

# 2. Select "Apps, Requests and Reports"

| EGLE MiWaters Water Reso              | ources Information and Forms IA                                                                                                    | 👤 Tom Graf    |
|---------------------------------------|----------------------------------------------------------------------------------------------------|---------------|
| I4                                    | Home                                                                                                    |               |
| <ul> <li>(All) 	</li> </ul>           |                                                                                                    |               |
|                                       | Finding and Submitting Applications and Requests                                                                                                    |               |
| Dashboard                             | Begin by browsing the available application, service request and report forms. Once the desired form is located, you out, submit it, and track it here. | u can fill it |
| Notifications                         | Browse Forms                                                                                                    |               |
| Contacts List                         |                                                                                                    |               |
| Apps, Requests and<br>Reports         |                                                                                                    |               |
| Permits                               | Select Apps, Request and t<br>Reports                                                                                                    |               |
| Violations                            | s. In order to perform work on additional sites, you'll have to connect th                                                                              | em to your    |
| Compliance and<br>Enforcement Actions | Add a Site                                                                                                    |               |

# 3. Select "Start New Form"

|                          |                                                                                    | Home         | About        | Contact          | Sign Out           | 🐁 MI.gov Home |  |  |  |
|--------------------------|------------------------------------------------------------------------------------|--------------|--------------|------------------|--------------------|---------------|--|--|--|
| EGLE MiWaters Water Reso | ources Information and Forms QA                                                    |              |              |                  | 5 ?                | 👤 🛛 Tom Graf  |  |  |  |
| 14                       | Forms                                                                              |              |              |                  |                    |               |  |  |  |
|                          |                                                                                    |              |              |                  |                    |               |  |  |  |
| ● (All) 🗸                | Applications & Service Requests                                                    |              |              |                  |                    |               |  |  |  |
| A                        | Begin filling out a <b>new form</b> or view or revise a <b>previous submission</b> |              |              |                  |                    |               |  |  |  |
| Home                     | Charth News Forms                                                                  |              |              |                  | Ганиаа             |               |  |  |  |
| Dashboard                | Permit Applications and Service Requests                                           | ્ય           | View or      | revise draft and | d submitted Applic | ations,       |  |  |  |
| Notifications            |                                                                                    |              | Service      | Requests and Re  | eports             |               |  |  |  |
| Contacts List            |                                                                                    |              |              |                  |                    |               |  |  |  |
| Apps, Requests and       |                                                                                    |              | <b>-</b>     |                  |                    |               |  |  |  |
| Reports                  |                                                                                    |              |              |                  |                    |               |  |  |  |
| Permits                  | Select Start N                                                                     | lew Form     |              |                  |                    |               |  |  |  |
| Violations               |                                                                                    |              |              |                  |                    |               |  |  |  |
| Compliance and           |                                                                                    |              |              |                  |                    |               |  |  |  |
| Enforcement Actions      |                                                                                    |              |              |                  |                    |               |  |  |  |
|                          | MI.gov Home MiWaters Home Contact Policie                                          | es Copyright | 2020 State c | f Michigan       |                    |               |  |  |  |

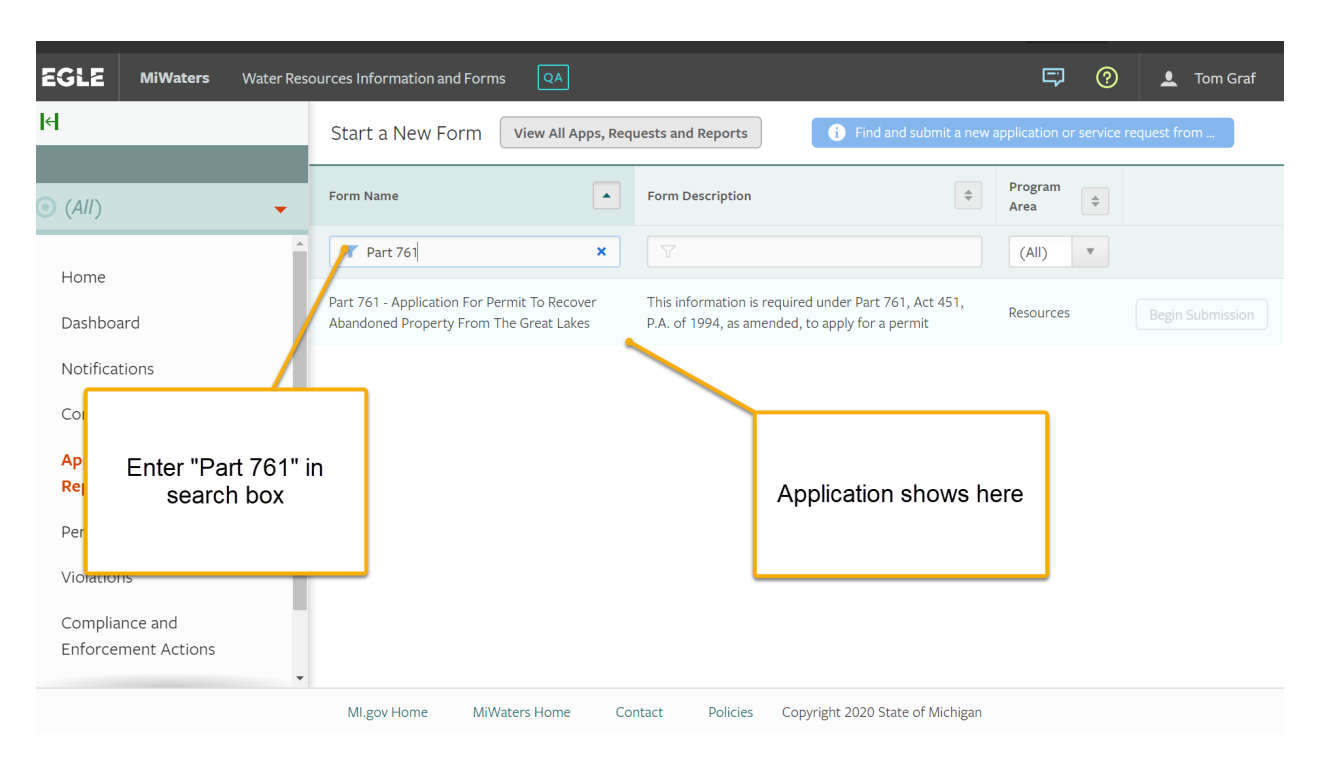

### 4. Enter "Part 761" in search box

## 5. Select "Begin Submission"

| GLE MiWaters Water Reso               | ources Information and Forms                                 | QA                               |                                                      |                                                          | 500                    | 👤 Tom Graf       |
|---------------------------------------|--------------------------------------------------------------|----------------------------------|------------------------------------------------------|----------------------------------------------------------|------------------------|------------------|
|                                       | Start a New Form                                             | View All Apps, Req               | uests and Reports                                    | i Find and submit a new                                  | application or service | request from     |
| (All) 🗸                               | Form Name                                                    |                                  | Form Description                                     | <b>\$</b>                                                | Program<br>Area        |                  |
| Homo                                  | T Part 761                                                   | ×                                |                                                      |                                                          | (AII) T                |                  |
| Dashboard                             | Part 761 - Application For Per<br>Abandoned Property From Th | mit To Recover<br>ne Great Lakes | This information is requi<br>P.A. of 1994, as amende | red under Part 761, Act 451,<br>d, to apply for a permit | Resources              | Begin Submission |
| Notifications                         |                                                              |                                  | _                                                    |                                                          |                        |                  |
| Contacts List                         |                                                              |                                  |                                                      |                                                          |                        |                  |
| Apps, Requests and<br>Reports         |                                                              |                                  |                                                      | Click on "Begin<br>Submission"                           |                        |                  |
| Permits                               |                                                              |                                  |                                                      |                                                          |                        |                  |
| Violations                            |                                                              |                                  |                                                      |                                                          |                        |                  |
| Compliance and<br>Enforcement Actions |                                                              |                                  |                                                      |                                                          |                        |                  |

#### 6. Create a Site

Create a Site Name for the application. Best way to name the site is:

- a. Name of Great Lake: Superior/Michigan/Huron/St.Clair/Erie
- b. Name of shipwreck (if known) or aircraft (ex. type P-39) and abandoned property proposed for recovery (artifact to be recovered)

|                              |                                                                                         | Home       | About Contact  | Sign Out               | 🚡 MI.gov Home     |  |  |  |
|------------------------------|-----------------------------------------------------------------------------------------|------------|----------------|------------------------|-------------------|--|--|--|
| EGLE MiWaters Water Resource | es Information and Forms QA                                                             |            |                | <b>5</b> (?            | L Tom Graf        |  |  |  |
| IE E                         | Select Site                                                                             |            | t              | ion or service request | from this screen. |  |  |  |
| ) Welcome                    | come Please provide a name for the Site before beginning your submission. New Site Name |            |                |                        |                   |  |  |  |
| Home P<br>Notifications C    |                                                                                         |            |                | Resources              |                   |  |  |  |
| Start a New Form             |                                                                                         | Cancel Beg | gin Submission |                        |                   |  |  |  |
|                              |                                                                                         |            |                |                        |                   |  |  |  |
|                              |                                                                                         |            |                |                        |                   |  |  |  |

6. Follow the steps in the Application to complete the application and submit.

#### Example: Superior – COMET – ship's wheel